## Guida alla Registrazione area on-line assistiti

Per potersi registrare alla piattaforma è possibile farlo in due modi:

- Accedendo direttamente a: <u>Sistema Tre Esse</u>
- Visitando il sito <u>www.mutuatreesse.it</u> e cliccando sul tasto *Accedi* e poi sul tasto *Registrati*.

| SISTEMATRE ESSE<br>MUTUA<br>TRE ESSE PET SEFONDO<br>FONDO<br>TRE ESSE |                              |
|-----------------------------------------------------------------------|------------------------------|
|                                                                       | Nuovo utente                 |
| 1                                                                     | Codice Fiscale               |
| ×                                                                     | Email                        |
| ×                                                                     | Conferma Email               |
|                                                                       | Password                     |
|                                                                       | Conferma Password            |
| Effettu                                                               | a il login Recupero password |
|                                                                       | Crea nuovo utente            |
|                                                                       |                              |
|                                                                       |                              |

Una volta visualizzata la pagina di Login riempire tutti i campi:

- Codice Fiscale
- Email
- Password
- Conferma Password

Cliccare su Crea nuovo utente.

- Riceverai un'email di verifica
- Cliccare sul link indicato all'interno della mail per completare la registrazione
- A questo punto avrai accesso alla tua area on-line

Se non si riceve l'email: Controllare all'interno della propria casella di posta o nello spam Ho dato conferma alla email ma non riesco ad entrare:

• La email indicata potrebbe essere diversa da quella presente nell'archivio della centrale operativa, attendere la verifica di sicurezza oppure contattare direttamente la Centrale operativa

Per qualsiasi informazione aggiuntiva contattare Muta Tre Esse.